# SPECIAL ASSIGNMENTS

Request and Approval Form User Guide

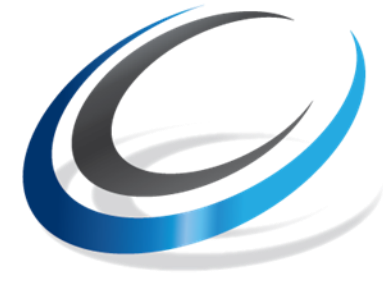

CITY COLLEGES of CHICAGO Education that Works

Prepared by: Office of Human Resources & Staff Development May 2018

# Table of Contents

| Introduction                                      | 2  |
|---------------------------------------------------|----|
| Eligible Employees                                | 3  |
| Ineligible Employees                              | 3  |
| Requestor/Supervisor Responsibilities             | 4  |
| Approver Responsibilities                         | 4  |
| Payment Types                                     | 5  |
| Quick Start Page                                  | 6  |
| Online Special Assignment Request & Approval Form | 7  |
| Requestor Instructions                            | 7  |
| Approver Instructions                             | 14 |
| Appendix                                          | 22 |
| Fixing Junk Email Issue                           | 23 |
| Late Submissions                                  | 24 |
| Special Assignment Titles                         | 25 |

## Introduction

At City Colleges of Chicago, a Special Assignment (SA) is defined as a temporary, projectoriented assignment that is outside the employee's regular duties. In FY2015, CCC created an online Special Assignment Request Form and Approval Process.

The online SA Request Form is an option in the Self-Service menu of PeopleSoft and is available to all users. This user guide will walk requestors and approvers through creating, reviewing, and approving an Online Special Assignment Request.

### Links

PeopleSoft HR <u>https://hcm.ccc.edu/psp/ccchrprd/?cmd=login&languageCd=ENG&</u> Special Assignment Guides <u>http://www.ccc.edu/departments/Pages/Special-Assignments.aspx</u>

## Contact

For any questions regarding Special Assignments, please contact <u>compensation@ccc.edu</u>. This box is checked daily, and a member of the Compensation team will respond as soon as possible.

## **Eligible Employees**

- FT Faculty Faculty members can work additional hours over their 30 hour weeks. We suggest limiting the total amount of special assignment hours at any time to 10 to ensure that the Faculty member is working a "typical" full-time work week. In certain circumstances, faculty members can work more than 40 hours. Please be sure to provide rationale for additional hours in Special Assignment request. Doing so will hopefully answer any questions that the approvers may have, allowing your assignment to move through the workflow faster.
- **PT Faculty** PT Faculty (Adjuncts) can work additional hours over the max teaching load of 12 contact hours.
- Non-academic union positions special assignments should not take any non-academic union position over 40 hours in any one week. This will allow CCC to abide by FLSA laws for all employees.
- Adult Educators Adult educators should not be scheduled more than 29 hours a week per their CBA. Adult educators can work up to 24 hours a week in their position, leaving 5 additional hours for special assignments.
- Non-Union, Non-academic positions Special assignments are not common for these employees because they have flexibility in their job duties, but the option is available in special circumstances, i.e., temporary duties with no change in title.

### **Ineligible Employees**

• Student Workers - If the employee is a student worker, they are not eligible for a special assignment. Student workers are limited to 20 hours per week but have flexibility in their job duties, and as such, can take on extra duties in their regular work day if their supervisor approves.

### **Requestor/Supervisor Responsibilities:**

- Ensure that duties of the Special Assignment are outside the employee's regular duties.
  - This includes duties covered through release time (i.e. department chair duties).
- Ensure that Special Assignments will not cause employees to exceed their standard work hours and/or cause them to go into overtime. Overview of standard hours above.
- Verify that assignment details are specific and accurate.
- Review and get approval to submit from the Vice President at your campus. If employee is from another location, you should also reach out to the Vice President at that campus.
- Begin submission process **at minimum** 14 days prior to begin date.
  - If submitted with less than 14 days until begin date, the assignment will be forwarded directly to the Provost for override approval
- Keep records of all special assignments you have submitted and/or supervise.
  - This will be helpful for your records, as well as to help answer any questions from the approver workflow regarding your assignments. You may also be asked about the status of an assignment, and should be prepared to answer any questions regarding assignments for which you supervise.
  - Document deliverables to ensure work is being completed or has been completed. Documentation includes, but is not limited to, copies of completed reports, meeting minutes, workshop agendas and participation lists, assessment reports, student performance data and more.
- For Bi-weekly payments, ensure that incremental work is being performed. Notify payroll to stop payment if employee has not worked on the assignment during a pay period.
- For lump sum payments, ensure that work has been completed prior to submitting "Acknowledge Lump Sum Payment" form on PeopleSoft. The assignment supervisor should obtain proof of completion in the form of document deliverables. Please note that employees will <u>NOT</u> be paid for lump sum assignments until the supervisor submits the "Acknowledge Lump Sum Payment" form after the assignment completion.

### **Approver Responsibilities**

- **College Vice-President:** Confirms that the assignment is justified and assigned to the appropriate employee. Ensures that the justification and deliverables sections of the assignment request form are accurate and complete.
- **Executive Director, Business Operations:** Assigns the correct funding source(s) for the Special Assignment. Ensures that funds are available to cover the assignment.
- **College President:** Confirms that the assignment is justified and aligned to the goals of the college. Ensures that the assignment meets the established guidelines.
- **Compensation:** General reviewer of assignment information. Modifies submissions as needed.
- **Provost:** Final approver of all submissions. Initial approver of assignments submitted less than 14 days before the start of the assignment.

## **Payment Types**

- Bi-weekly Payment
  - Involves measurable, interval work.
  - Generally *at least* 4 weeks in length.
  - Pays automatically according to assignment dates once set up by payroll after assignment is approved.
  - Assignment supervisors must monitor assignees' incremental work and must notify payroll if work isn't completed during a pay period to stop payment.
- Lump Sum Payment
  - Involves deliverables not fully assessed until the completion of assignment.
  - Payment is released by payroll after supervisor confirms that the work has been completed by submitting the "acknowledge lump sum payment" notice in PeopleSoft. Supervisors must document and maintain proof of assignment completion.

# **Quick Start Page**

The Special Assignment Online Request and Approval Process can be done in a few simple steps.

#### Entering a New Special Assignment Request

• Go to the ccc.edu homepage and access the Special Assignment Request form by clicking on the link for **Special Assignment Request** under the **Faculty & Staff** menu.

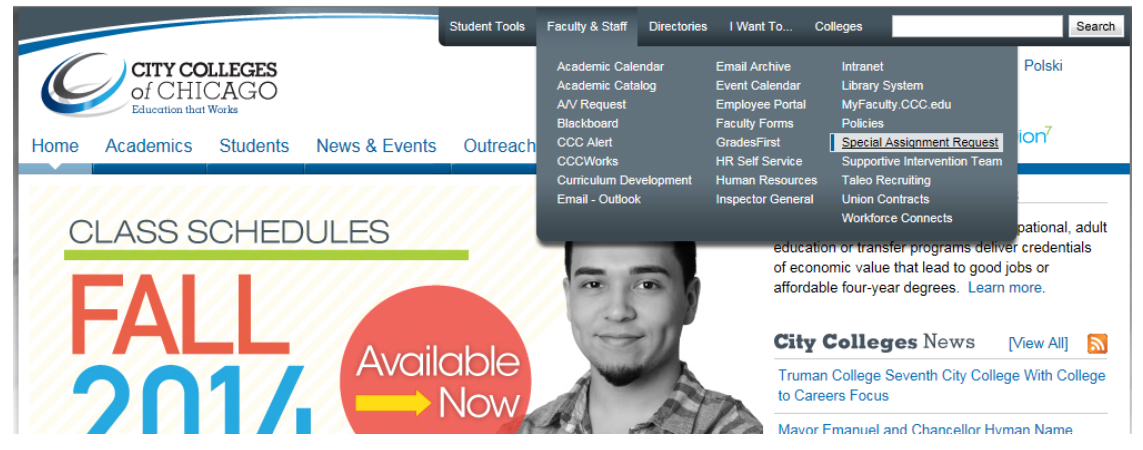

#### **Special Assignment Request**

- Select the person performing the assignment.
- Enter all information pertinent to the assignment.
- Click on the Submit button.

#### **Special Assignment Approval**

- Receive an email notification of a Special Assignment Request needing approval and click on the link in the email to go to the Approval form.
- Review and update information on the form as needed.
- Click on the appropriate button to either: approve and submit to the next approval level; push back to the previous approver; or to deny the request.

# **Online Special Assignment Request & Approval Form Requestor Instructions**

#### **Entering a New Special Assignment Request**

1. Go to the ccc.edu homepage and access the Special Assignment Request form by clicking on link for **Special Assignment Request** under the **Faculty & Staff** menu.

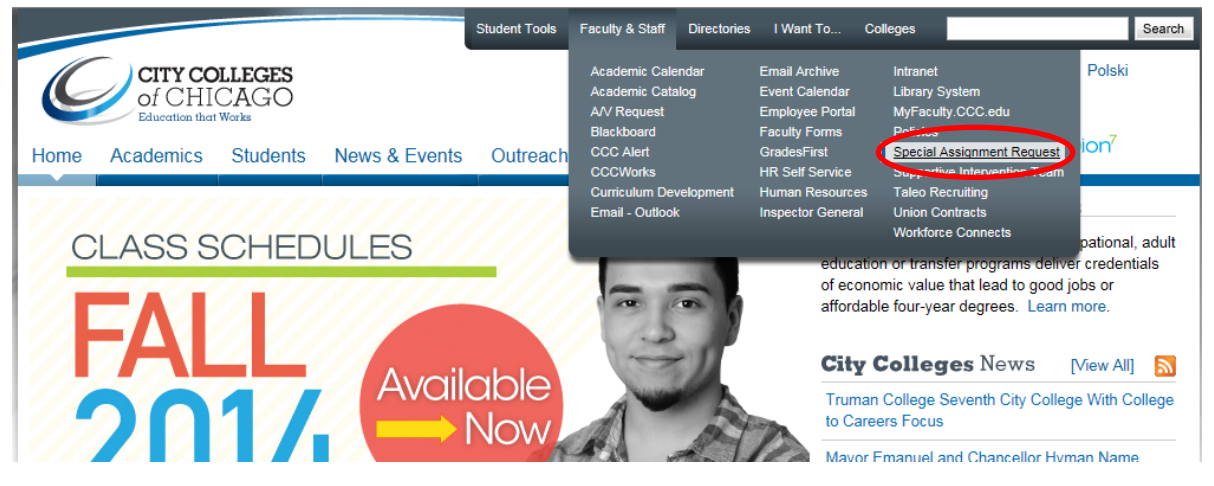

2. When prompted, sign into HR Self-Service (PeopleSoft) using your network ID and password.

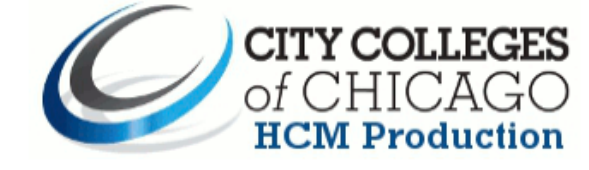

| User ID: HRTEST  | Select a Langua | ge:                |
|------------------|-----------------|--------------------|
|                  | English         | <u>Español</u>     |
| Password: •••••• | Dansk           | Deutsch            |
|                  | Français        | Français du Canada |
| Sign In          | Italiano        | Magyar             |
|                  | Nederlands      | Norsk              |
|                  | Polski          | Português          |
|                  | Suomi           | <u>Svenska</u>     |
|                  | Čeština         | 日本語                |
|                  | 한국어             | Русский            |
|                  | ไทย             | 简体中文               |
|                  | 繁體中文            | العربية            |

3. Enter the **EmplID** for the employee being assigned the SA, or click on the magnifying glass to search all active employees by name.

| Special Assignment Request                         |
|----------------------------------------------------|
| Eind an Existing Assignment Add a New Assignment   |
| Assignment ID: NEW EmpIID:                         |
| Add                                                |
| Find an Existing Assignment   Add a New Assignment |

4. Choose preferred **Search by** option in the drop down menu and enter the search criteria in the box for "begins with" and click on the **Look Up** button to select from a list of EmplId's.

|   | Look Up E  | EmpIID               |             |
|---|------------|----------------------|-------------|
|   | Search by: | Last Name 💂          | begins with |
| 1 | L and the  | EmplID<br>First Name |             |
|   | LOOK UP    | Last Name<br>Name    |             |

5. Select the **EmplID** from the Search list and click on the **Add** button.

Special Assignment Request

| Find an Existing          | Assignment       | Add a New Assignment |  |
|---------------------------|------------------|----------------------|--|
| Assignment ID:<br>EmpIID: | NEW<br>999991234 | ٩                    |  |
| Add                       |                  |                      |  |

6. The Special Assignment Request page will appear as shown below:

| Assignment ID.                                                                                                    | NEW                                                                                          |        |
|----------------------------------------------------------------------------------------------------|----------------------------------------------------------------------------------------------|--------|
| Name:                                                                                                    | Jones,Monica E EmplID: 999991234                                                             |        |
| Current Job Dept:                                                                                                    | Adult Education Violation                                                                    |        |
| Current Job Title:                                                                                                    | Adult Educator FLSA Status: Nonexempt                                                        |        |
| Current Job Location:                                                                                                    | Daley College                                                                                |        |
| signment Details                                                                                                    |                                                                                              |        |
| Assignment Job Title:                                                                                                    |                                                                                              |        |
| Accimement Logation:                                                                                                    |                                                                                              |        |
| Assignment Location.                                                                                                    |                                                                                              |        |
| Assignment Departmen                                                                                                    | nt: UD 19010 Q VC-Office of Institutional Adv                                                |        |
| Assignment Supervisor                                                                                                    | n:Q                                                                                          |        |
| Assignment Begin Date                                                                                                    | e: 🔋 *End Date: 🔋 Total Weeks:                                                               |        |
| ustification                                                                                                    |                                                                                              |        |
| Explain the purpose of the                                                                                                    | e Special Assignment, specific responsibilities and alignment to Reinvention goals.          |        |
|                                                                                                    |                                                                                              |        |
|                                                                                                    |                                                                                              |        |
|                                                                                                    |                                                                                              | $\sim$ |
| V                                                                                                    |                                                                                              |        |
| eliverables                                                                                                    |                                                                                              |        |
| Describe the outcome(s)                                                                                                    | or results expected from this assignment. (e.g., Published report, improved completion rate) | 10 C   |
|                                                                                                    | or research expected near the design near (e.g., r desince report, improved comprehension).  |        |
|                                                                                                    |                                                                                              | ~      |
|                                                                                                    |                                                                                              |        |
|                                                                                                    |                                                                                              |        |
| -                                                                                                    |                                                                                              | ~      |
| g<br>Diffections                                                                                                    |                                                                                              | ~      |
| ualifications<br>Why is this employee beir                                                                                                    | ing selected to perform this assignment?                                                     | ~      |
| ualifications<br>Why is this employee beir                                                                                                    | ing selected to perform this assignment?                                                     | ~      |
| Why is this employee bein                                                                                                    | ing selected to perform this assignment?                                                     | ~      |
| Cualifications<br>Why is this employee bein                                                                                                    | ing selected to perform this assignment?                                                     |        |
| ualifications<br>Why is this employee beir                                                                                                    | ing selected to perform this assignment?                                                     | v      |
| ualifications<br>Why is this employee bein                                                                                                    | ing selected to perform this assignment?                                                     |        |
| ualifications<br>Why is this employee beir<br>Why is this employee beir                                                                                                    | ing selected to perform this assignment?                                                     |        |
| Ualifications<br>Why is this employee bein<br>Why is this employee bein<br>Why is this employee bein<br>Why is this employee bein<br>Why is the second second                                                                                                    | ing selected to perform this assignment?                                                     |        |
| Ualifications<br>Why is this employee beir<br>Why is this employee beir<br>Payment Details<br>Payment Type: Gros<br>Payment Method:                                                                                                    | ing selected to perform this assignment?                                                     |        |
| Ualifications<br>Why is this employee bein<br>Why is this employee bein<br>Why is this employee bein<br>Payment Details<br>Payment Details<br>Payment Type: Gros<br>Payment Method:                                                                                                    | ing selected to perform this assignment?                                                     |        |
| Valifications<br>Why is this employee beir<br>Very the semployee beir<br>Very the sempl | ing selected to perform this assignment?                                                     |        |
| Ualifications<br>Why is this employee bein<br>Why is this employee bein<br>yment Details<br>Payment Details<br>Payment Type: Gros<br>Payment Method:<br>*Funding Source:<br>questor Notes                                                                                                    | ing selected to perform this assignment?                                                     |        |

- 7. Enter the **Assignment Details** using the look-up magnifying glass or drop down menu to search for the appropriate values.
  - a. **Assignment Job Title:** Choose the title that most closely matches the Special Assignment using the magnifying glass to search.
    - i. If choosing Other, please enter an appropriate title
  - b. Assignment Type: This field will automatically be populated depending on the Assignment Job Title selected.
  - c. **Assignment Location:** Use the drop-down menu to choose where this specific assignment will be located.
  - d. **Assignment Department:** Defaults to the Department of the Requestor. Choose the department for which this Special Assignment is being created.
  - e. Assignment Supervisor: Enter the EmplId or search with the magnifying glass to select the supervisor managing this Special Assignment. NOTE: If supervision of the assignment is to be shared between two or more supervisors, please document in the Requestor Notes box. If supervisory duties change to a different supervisor AFTER the assignment is approved, an email explaining the change must be sent to compensation@ccc.edu.
  - f. **Assignment Begin Date:** Enter the first date of the Special Assignment. Special Assignment requests must be submitted at least 14 days prior to the start of the assignment. Any assignments submitted less than 14 days in advance will be routed to Chief of Staff for override approval.
  - g. End Date: Enter the date the Special Assignment will end.
  - h. Total Weeks: This field will be calculated automatically based on the dates entered.
  - i. Assignment Hourly Rate: This field will automatically be populated depending on the Assignment Job Title selected.
  - j. **Total Hours:** Enter the total number hours expected to be worked for the entire Special Assignment.

| Assignment Details      |                |                                      |
|-------------------------|----------------|--------------------------------------|
| *Assignment Job Title:  | 033 Q          | Learning Communities Prep.           |
| Assignment Type:        | Administrative |                                      |
| *Assignment Location:   | Daley College  | ✓                                    |
| *Assignment Department: | 6010150 Q      | English                              |
| *Assignment Supervisor: | 999991255      | Castillo,Victor                      |
| *Assignment Begin Date: | 09/22/2014 🛐   | *End Date: 10/24/2014 Total Weeks: 5 |
| Assignment Hourly Rate: | \$35.000000    | *Total Hours: 20.00                  |

- 8. Review previous and currently submitted assignments
  - a. Make sure currently approved assignments will not overlap with the duties of the assignment being submitted.
  - b. Employee's regularly scheduled hours and combined special assignment hours should not exceed 40 hours per work week.
  - c. If release time is indicated, please review that release time has not been given to complete the duties of the assignment being submitted.

| Oth | ther Special Assignments for this Employee <u>Customize   Find   View All</u> |                          |                         | First 🗹 1-5 of 10 🕨 Last        |            |           |               |
|-----|-------------------------------------------------------------------------------|--------------------------|-------------------------|---------------------------------|------------|-----------|---------------|
|     | Assignment ID                                                                 | <u>Department</u>        | Location                | Asgnmt Job Title                | Begin Date | End Date  | <u>Status</u> |
| 1   | 000497                                                                        | Academic Support         | Kennedy-King<br>College | Level UP Instructor             | 15-DEC-14  | 30-DEC-14 | Approved      |
| 2   | 000380                                                                        | Vice President           | Kennedy-King<br>College | Test Prep Coach                 | 13-0CT-14  | 27-OCT-14 | Approved      |
| 3   | 000189                                                                        | Academic Support         | Kennedy-King<br>College | Level UP Instructor             | 08-SEP-14  | 15-NOV-14 | Approved      |
| 4   | 000620                                                                        | Workforce<br>Development | CCC District Office     | Academic Program<br>Coordinator | 06-JAN-15  | 01-MAY-15 | Approved      |
| 5   | 000518                                                                        | Dean of Instruction      | Kennedy-King<br>College | Test Prep Coach                 | 04-DEC-14  | 05-DEC-14 | Approved      |

9. Enter why this Special Assignment is needed in the Justification box. Make sure the duties related to the assignment are outside of the employee's regular job duties. A good justification should include specific responsibilities and explain how the assignment aligns to Reinvention goals. NOTE: If the special assignment is related to a specific course, the actual course name and catalog number must be included in the justification.

#### Justification

Explain the purpose of the Special Assignment, specific responsibilities and alignment to Reinvention goals.

Learning Communities are directly named in the Title V grant as key innovative curriculum for supporting first-year and at-risk students through active and collaborative learning.

Ľ

10. Provide a description of the deliverables to measure success of the Special Assignment in the **Deliverables** box. The deliverables should have listed the activities to be performed and a report documenting the interactions. The supervisor is responsible for maintaining proof that the deliverables were accomplished.

#### Deliverables

Describe the outcome(s) or results expected from this assignment. (e.g., Published report, improved completion rate).

Professor Jones will assist with the planning and course options for the Social Justice cohort for Spring 2015. At the conclusion of the assignment, Professor Daniels will deliver a course outline for the Social Justice Learning Community.

V

11. Provide an explanation as to why this employee is qualified to perform this special assignment.

#### Qualifications

Why is this employee being selected to perform this assignment?

Professor Jones has been working with the Learning Communities curriculum since its inception at CCC and has been recognized by students and fellow faculty members for their excellence in applying the curriculum for best practices.

- 12. Enter the **Payment Details** by typing in the correct values or using the drop down menus to search for values.
  - a. Payment Type: Defaults to Gross.
  - b. **Gross Amount:** Defaults based on the assignment type and total hours. This field is only editable for grant-funded assignments.
  - c. **Payment Method:** Select **Lump Sum** if employee is to be paid once the assignment has been completed. Select **Bi-Weekly** if employee is to be paid bi-weekly.
  - d. Funding Source: Choose Grant or Operating.
  - e. **Grant (only visible if Funding Source is** *Grant***):** Use the magnifying glass to look up the grant that will be used to fund this Special Assignment.

| nyment Details   |              |               |          |                 |                 |
|------------------|--------------|---------------|----------|-----------------|-----------------|
| Payment Type:    | Gross        | Gross Amount: | \$700.00 |                 |                 |
| Payment Method:  | Lump Sum 🗸 🗸 |               |          |                 |                 |
| *Funding Source: | Grant 🗸      | Grant: 1      | 03231560 | × Q Program Imp | provement Grant |

13. If there are any notes pertinent to the approval of this special assignment, enter it in the Requestor Notes box. NOTE: If supervision of the assignment is to be shared between two or more supervisors, please document in the Requestor Notes box.

| equestor Notes                                                                                          |        |
|----------------------------------------------------------------------------------------------------|--------|
| Please note that Monica Jones will be reporting to the Academic Support department for this assignment. | ~      |
|                                                                                                    | $\sim$ |

After verifying all required information is accurate, select either the **Save For Later** button or the **Submit for Approval** button. The **Save For Later** button will *not* trigger the Approval process. Only the **Submit for Approval** button will trigger the Approval process.

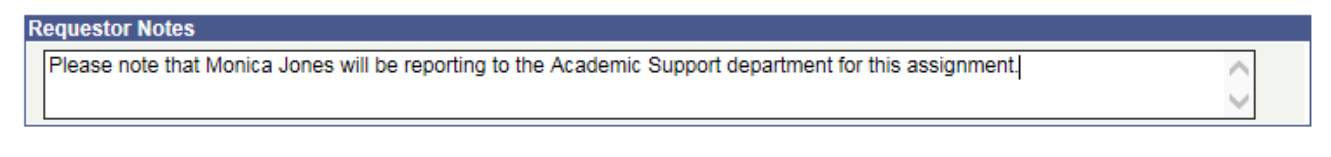

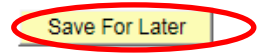

Submit For Approval

14. If the **Submit for Approval** button is chosen, the following message will appear. Verify that the location for the approval workflow is correct and click **Yes**, or click **No** to return to the approval form and change the Assignment Location to the correct value.

Workflow routing will be executed for the Daley College location (20005,33)

You are submitting the Special Assignment Approval request. This will trigger an automatic workflow to the approvers related to the specified location. Please confirm that you would like to proceed.

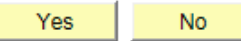

#### Search Existing Request (Saved and Submitted)

- 1. Sign into PeopleSoft and go to the Self Service Menu and click on Special Assignment Request.
- 2. Click on **Find an Existing Assignment** tab and search by Name, EmplID, or Assignment ID, or leave the search field blank and hit **Search** button to view all Assignments you have requested.

|   | Special Ass<br>Enter any inform | <b>ignment</b><br>mation you l | Request<br>have and click S | earch. Leave fields bl | ank for a list ( | of all values. |  |
|---|---------------------------------|--------------------------------|-----------------------------|------------------------|------------------|----------------|--|
|   | Find an Exis                    | sting Assig                    | inment 🌔 <u>A</u> dd        | a New Assignment       |                  |                |  |
|   | Search by:                      | Assignme                       | ent ID 🗸 begir              | ns with 00019          |                  |                |  |
| - | Search Advanced Search          |                                |                             |                        |                  |                |  |
|   | Search Res                      | ults                           |                             |                        |                  |                |  |
|   | View All                        |                                |                             | F                      | First 🔳 1-5 of   | f 5 🕞 Last     |  |
|   | Assignment ID                   | EmpliD                         | Approval Status             | Name                   | Last Name        | First Name     |  |
|   | 000191                          | 999991235                      | Deactivate                  | Lottie Alexander       | Alexander        | Lottie         |  |
|   | 000192                          | 999991235                      | Approved                    | Lottie Alexander       | Alexander        | Lottie         |  |
|   | 000193                          | 999991236                      | Submitted                   | Dorothy Cademartori    | Cademartori      | Dorothy        |  |
|   | 000195                          | 999991235                      | Submitted                   | Lottie Alexander       | Alexander        | Lottie         |  |

3. Click the **Assignment ID** for the Special Assignment Request to be reviewed.

Data Saved

999991234

000196

4. On the Request page, if the request has not yet been submitted, make any necessary changes and either click on the **Save For Later** button to save changes but NOT trigger the Approval process, or click on **Submit for Approval** button to trigger the Approval process. The first Approver will receive an Email notification along with a link to the request form to approve.

Monica Jones

Jones

Monica

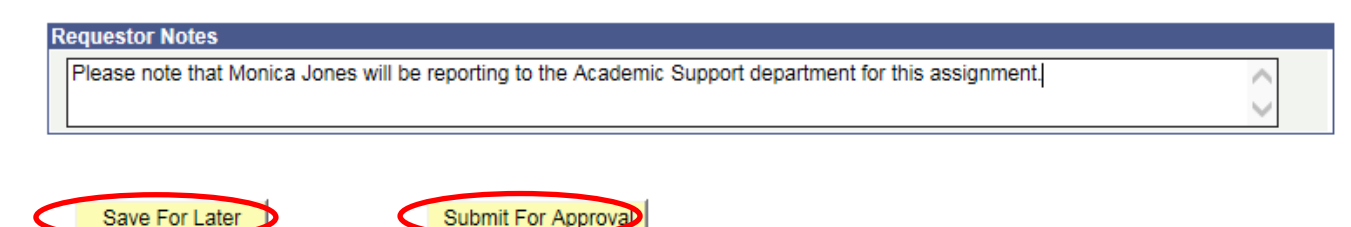

#### **Approver Instructions**

The approval workflow is as follows:

Requestor  $\rightarrow$  Vice President  $\rightarrow$  Exec Dir, Business Operations  $\rightarrow$  College President  $\rightarrow$  Compensation  $\rightarrow$  Chief of Staff

For District Office assignments the form is routed to ED, Provost, Compensation, Provost.

With the exception of the Vice President, every approver can either approve, deny, or pushback (VPs can only approve or deny). If an assignment is pushed back, an email notification is sent to the prior approver. The approver that pushed back the form should provide comments indicating the reason for the push back and instructions for the prior approver to act on the transaction. The prior approver can respond and send the form back along the route for approval.

#### Approval Notification Via Email

1. Once the Requestor has submitted the Special Assignment Request for approval, the first Approver receives the email notification as shown below. Click on the URL in the email to log into the PeopleSoft system to review and approve the Special Assignment Request.

Sent: Wednesday, July 2, 2014 11:04 AM To: Ex Dir, Business Operations HWASH Subject: Special Assignment Approval Required. Name: Jeffrey Daniels, Assignment title: Learning Communities Preparation, Start Date: 25-AUG-14

Special Assignment Approval required for the Employee below: Assignment ID: 000144 Employee ID: 999991234 Employee Name: Jeffrey Daniels Start Date: 25-AUG-14 End Date: 10-SEPT-14 Location Name: Harold Washington College Department Name: English Supervisor Name: Laurent Pernot Transaction Date: 02-JUL-14

Please use the following link to view the transaction:

http://hrtest2.cl.ccc.edu:7050/psp/HR90TST/EMPLOYEE/PSFT\_HR/c/CCC\_MENU.Z\_SPCL\_ASGN\_APRVL. GBL?Page=Z\_SPCL\_ASGN\_APRVL&Action=U&Z\_ASSIGNMENT\_ID=000144 2. Follow the link in the email and enter your login credentials (your Network ID and password) to log into the PeopleSoft system and access the Approval page.

| eopleSoft Enterpri × | Q-Search Search                       | 18 11 18 mar                                                              |                                                                     |
|----------------------|---------------------------------------|---------------------------------------------------------------------------|---------------------------------------------------------------------|
|                      | O                                     | Of CHICAG                                                                 | <b>Ges</b><br>GO                                                    |
|                      | User ID: WFTEST11<br>Password: ••••   | Select a Langua<br>English<br>Dansk<br>Français<br>Italiano<br>Nederlands | ge:<br>Español<br>Deutsch<br>Français du Canada<br>Magyar<br>Norsk  |
|                      | To set trace flags, click <u>here</u> | Polski<br>Suomi<br>Čeština<br>한국어<br><u>긴ਅ</u> 일                          | <u>Portuquês</u><br><u>Svenska</u><br>日本語<br><u>Русский</u><br>简体中文 |

The approval page will appear as shown below.

|                                                                                                    | Specia                                                                                                    | I Assignment Approval                                                                                                    |                                                                                                    |                               |
|----------------------------------------------------------------------------------------------------|----------------------------------------------------------------------------------------------------|----------------------------------------------------------------------------------------------------|----------------------------------------------------------------------------------------------------|-------------------------------|
| 99999123                                                                                                    | 34 Jones Monica                                                                                                    | E Approv                                                                                                    | al Status: In Approval Proce                                                                                                    | 55                            |
| ignment ID: 000198                                                                                                    |                                                                                                    | Prior Appro                                                                                                    | val Oprid: WFTEST21                                                                                                    |                               |
|                                                                                                    |                                                                                                    |                                                                                                    | Laurent Pernot                                                                                                    |                               |
| nt Job Details                                                                                                    |                                                                                                    |                                                                                                    |                                                                                                    |                               |
| ployee Status: Active                                                                                                    |                                                                                                    |                                                                                                    | Union Employee                                                                                                    |                               |
| Title: Adult F                                                                                                    | Educator                                                                                                    | FLSA Status                                                                                                    | Nonexempt                                                                                                    |                               |
| Daley                                                                                                    | College                                                                                                    | Job Department:                                                                                                    | Adult Education                                                                                                    |                               |
| nment Details                                                                                                    |                                                                                                    |                                                                                                    |                                                                                                    |                               |
| ssignment Job Title:                                                                                                    | 033                                                                                                    | Learning Communities Prep.                                                                                                    |                                                                                                    |                               |
| signment Type:                                                                                                    | Administrative                                                                                                    |                                                                                                    |                                                                                                    |                               |
| signment Location:                                                                                                    | Daley College                                                                                                    |                                                                                                    |                                                                                                    |                               |
| ssignment Department:                                                                                                    |                                                                                                    | Academic Support                                                                                                    |                                                                                                    |                               |
| signment Supervisor:                                                                                                    | 999991255                                                                                                    | Castillo,Victor                                                                                                    |                                                                                                    |                               |
| signment Begin Date:                                                                                                    | \$25,000000                                                                                                    | End Date: 10/24/2014                                                                                                    | lotal Weeks                                                                                                    |                               |
| signment Hourly Rate:                                                                                                    | *T                                                                                                    | otal Hours: 20.00                                                                                                    |                                                                                                    |                               |
| plain the purpose of the                                                                                                    | Special Assignment, s                                                                                                    | pecific responsibilities and align                                                                                                    | ment to Reinvention goals.                                                                                                    |                               |
| arning Communities are                                                                                                    | directly named in the T                                                                                                    | itle V grand as key innovative c                                                                                                    | urriculum for supporting first-ye                                                                                                    | ar students                   |
| ough active and collabor                                                                                                    | rauve learning.                                                                                                    |                                                                                                    |                                                                                                    |                               |
|                                                                                                    |                                                                                                    |                                                                                                    |                                                                                                    | $\sim$                        |
|                                                                                                    |                                                                                                    |                                                                                                    |                                                                                                    |                               |
| iverables                                                                                                    |                                                                                                    |                                                                                                    |                                                                                                    |                               |
| escribe the outcome(s) o                                                                                                    | or results expected from                                                                                                    | i this assignment. (e.g., Publishe                                                                                                    | ed report, improved completion                                                                                                    | rate).                        |
| nclusion of the assignme                                                                                                    | with the planning and o<br>ent, Professor Daniels v                                                                                                    | vill deliver a course outline for the                                                                                                    | e Social Justice Learning Con                                                                                                    | munity.                       |
|                                                                                                    |                                                                                                    |                                                                                                    |                                                                                                    |                               |
|                                                                                                    |                                                                                                    |                                                                                                    |                                                                                                    |                               |
|                                                                                                    |                                                                                                    |                                                                                                    |                                                                                                    | $\sim$                        |
| alifications                                                                                                    |                                                                                                    |                                                                                                    |                                                                                                    | ~                             |
| alifications<br>hy is this employee bein                                                                                                    | g selected to perform t                                                                                                    | nis assignment?                                                                                                    |                                                                                                    | ~                             |
| alifications<br>hy is this employee bein<br>ofessor Jones has been :<br>soonized by students and                                                                                                    | g selected to perform t<br>working with the Learn<br>d fellow faculty member                                                                                                  | his assignment?<br>ing Communities curriculum sini<br>s for their excellence in applvin                                                                                                 | e its inception at CCC and ha                                                                                                    | s been                        |
| alifications<br>hy is this employee bein<br>ofessor Jones has been<br>cognized by students and                                                                                                    | g selected to perform ti<br>working with the Learn<br>d fellow faculty member                                                                                                 | his assignment?<br>ing Communities curriculum sin<br>is for their excellence in applyin;                                                                                                | te its inception at CCC and ha                                                                                                    | s been<br>ces.                |
| alifications<br>hy is this employee bein<br>ofessor Jones has been<br>cognized by students and                                                                                                    | g selected to perform ti<br>working with the Learn<br>d fellow faculty member                                                                                                 | nis assignment?<br>ing Communities curriculum sin<br>rs for their excellence in applyin                                                                                                 | te its inception at CCC and ha                                                                                                    | s been<br>bes.                |
| alifications<br>hy is this employee bein<br>ofessor Jones has been<br>cognized by students and<br>out Undated by: WET                                                                                                    | g selected to perform ti<br>working with the Learn<br>d fellow faculty member                                                                                                 | nis assignment?<br>ing Communities curriculum sin<br>rs for their excellence in applyin                                                                                                 | te its inception at CCC and has<br>the curriculum for best praction<br>act Undated on: 09/25/14 (                                                                                                 | s been<br>pes.                |
| alifications<br>hy is this employee bein<br>ofessor Jones has been<br>cognized by students and<br>ist Updated by: WFTE                                                                                                    | g selected to perform ti<br>working with the Learn<br>d fellow faculty member<br>EST21                                                                                        | his assignment?<br>ing Communities curriculum sin<br>rs for their excellence in applyin<br>L                                                                                            | te its inception at CCC and has<br>g the curriculum for best practi<br>ast Updated on: 08/25/14                                                                                                   | s been<br>ces.                |
| alifications<br>hy is this employee bein<br>ofessor Jones has been<br>cognized by students and<br>est Updated by: WFTE<br>restor Notes<br>ease note that Monica Jo                                                                                                    | g selected to perform ti<br>working with the Learn<br>d fellow faculty member<br>EST21                                                                                        | his assignment?<br>ing Communities curriculum sin<br>rs for their excellence in applyin<br>L<br>L<br>the Academic Support departm                                                       | te its inception at CCC and hat<br>g the curriculum for best practi<br>ast Updated on: 08/25/14                                                                                                   | s been<br>ces.                |
| alifications<br>hy is this employee bein<br>ofessor Jones has been<br>cognized by students and<br>st Updated by: WFTE<br>lestor Notes<br>ease note that Monica Jo                                                                                                    | g selected to perform t<br>working with the Learn<br>d fellow faculty member<br>EST21<br>ones will be reporting to                                                            | his assignment?<br>ing Communities curriculum sin<br>rs for their excellence in applyin<br>the Academic Support departm                                                                 | e its inception at CCC and ha<br>g the curriculum for best practi<br>ast Updated on: 08/25/14<br>ent for this assignment.                                                                         | s been<br>pes.                |
| alifications<br>hy is this employee bein<br>ofessor Jones has been<br>cognized by students and<br>ist Updated by: WFTE<br>restor Notes<br>ease note that Monica Jones<br>ment Details                                                                                                    | g selected to perform t<br>working with the Learn<br>d fellow faculty member<br>EST21<br>ones will be reporting to                                                            | his assignment?<br>ing Communities curriculum sin<br>rs for their excellence in applyin<br>the Academic Support departm                                                                 | e its inception at CCC and has<br>g the curriculum for best practi<br>ast Updated on: 08/25/14<br>went for this assignment.                                                                       | 5 been<br>5es.                |
| alifications<br>thy is this employee bein<br>ofessor Jones has been<br>cognized by students and<br>ist Updated by: WFTE<br>restor Notes<br>ease note that Monica Jonent Details<br>rement Details<br>ryment Type: Gross                                                                                                    | g selected to perform the Learn<br>d fellow faculty member<br>EST21<br>ones will be reporting to<br>Gross                                                                     | his assignment?<br>ing Communities curriculum sin<br>rs for their excellence in applyin<br>L<br>the Academic Support departm<br>Amount: \$700.00                                        | e its inception at CCC and has<br>g the curriculum for best practi<br>ast Updated on: 08/25/14<br>ent for this assignment.                                                                        | s been<br>ses.                |
| alifications<br>hy is this employee bein<br>ofessor Jones has been<br>cognized by students and<br>ist Updated by: WFTE<br>restor Notes<br>ease note that Monica Jones<br>thent Details<br>syment Type: Gross<br>ayment Method: Lump                                                                                                    | g selected to perform t<br>working with the Learn<br>d fellow faculty member<br>EST21<br>ones will be reporting to<br>Gross :<br>Sum                                          | his assignment?<br>ing Communities curriculum sin<br>rs for their excellence in applyin<br>L<br>the Academic Support departm<br>Amount: \$700.00                                        | e its inception at CCC and has<br>g the curriculum for best practi<br>ast Updated on: 08/25/14<br>went for this assignment.                                                                       | s been<br>bes.                |
| alifications<br>Any is this employee bein<br>ofessor Jones has been<br>cognized by students and<br>ast Updated by: WFTE<br>restor Notes<br>ease note that Monica Jon<br>hent Details<br>asyment Type: Gross<br>asyment Method: Lump                                                                                                    | g selected to perform the Learn<br>d fellow faculty member<br>EST21<br>ones will be reporting to<br>Gross                                                                     | his assignment?<br>ing Communities curriculum sin<br>rs for their excellence in applyin<br>L<br>the Academic Support departm<br>Amount: \$700.00                                        | e its inception at CCC and has<br>g the curriculum for best practi<br>ast Updated on: 08/25/14<br>went for this assignment.                                                                       | s been<br>bes.                |
| alifications<br>Why is this employee bein<br>ofessor Jones has been<br>cognized by students and<br>est Updated by: WFTL<br>ease note that Monica Jon<br>hent Details<br>syment Type: Gross<br>syment Method: Lump :<br>unding Source: Grant                                                                                                | g selected to perform th<br>working with the Learn<br>d fellow faculty member<br>EST21<br>ones will be reporting to<br>Gross .<br>Sum v                                       | his assignment?<br>ing Communities curriculum sin<br>is for their excellence in applyin<br>Li<br>the Academic Support departm<br>Amount: \$700.00<br>Grant: 103231560                   | e its inception at CCC and has<br>g the curriculum for best practi<br>ast Updated on: 08/25/14<br>went for this assignment.                                                                       | s been<br>bes.                |
| alifications<br>Iny is this employee bein<br>ofessor Jones has been<br>cognized by students and<br>inst Updated by: WFTI<br>restor Notes<br>ease note that Monica Jon<br>hent Details<br>ayment Type: Gross<br>ayment Method: [Lump:<br>unding Source: Grant<br>Funding Source: Grant<br>Jacob Key                                         | g selected to perform ti<br>working with the Learn<br>d fellow faculty member<br>EST21<br>ones will be reporting to<br>Gross .<br>Sum v<br>Descriptio                         | his assignment?<br>ing Communities curriculum sin<br>is for their excellence in applyin<br>L<br>the Academic Support departm<br>Amount: \$700.00<br>Grant: 103231560                    | e its inception at CCC and has<br>g the curriculum for best practi<br>ast Updated on: 08/25/14<br>went for this assignment.                                                                       | s been<br>bes.                |
| alifications<br>hy is this employee bein<br>ofessor Jones has been<br>isognized by students and<br>isst Updated by: WFTI<br>lestor Notes<br>ease note that Monica Jon<br>tent Details<br>hyment Type: Gross<br>ayment Method: [Lump :<br>unding Source: Grant<br><u>Accet Kay</u><br>1                                                     | g selected to perform ti<br>working with the Learn<br>d fellow faculty member<br>EST21<br>Dones will be reporting to<br>Gross .<br>Sum v<br>Descriptio                        | his assignment?<br>ing Communities curriculum sin<br>is for their excellence in applyin<br>L<br>the Academic Support departm<br>Amount: \$700.00<br>Grant: 103231560                    | e its inception at CCC and has<br>g the curriculum for best practi<br>ast Updated on: 08/25/14<br>went for this assignment.                                                                       | s been<br>bes.                |
| alifications<br>hy is this employee bein<br>ofessor Jones has been<br>isognized by students and<br>st Updated by: WFTI<br>estor Notes<br>ease note that Monica Jon<br>tent Details<br>syment Type: Gross<br>syment Method: [Lump :<br>unding Source: Grant<br>Jacob Key<br>1                                                               | g selected to perform ti<br>working with the Learn<br>d fellow faculty member<br>EST21<br>Dones will be reporting to<br>Gross .<br>Sum V<br>Descriptio                        | his assignment?<br>ing Communities curriculum sin<br>is for their excellence in applyin<br>L<br>the Academic Support departm<br>Amount: \$700.00<br>Grant: 103231560                    | e its inception at CCC and has<br>g the curriculum for best practi<br>ast Updated on: 08/25/14<br>went for this assignment.                                                                       | s been<br>bes.                |
| alifications<br>hy is this employee bein<br>ofessor Jones has been<br>isognized by students and<br>st Updated by: WFTI<br>estor Notes<br>ease note that Monica Jon<br>tent Details<br>syment Type: Gross<br>syment Type: Gross<br>syment Method: [Lump:<br>Inding Source: Grant<br>Inding Source Key<br>Acct Key<br>1<br>ments             | g selected to perform ti<br>working with the Learn<br>d fellow faculty member<br>EST21<br>Dones will be reporting to<br>Gross .<br>Sum V<br>Descriptio                        | his assignment?<br>ing Communities curriculum sin<br>is for their excellence in applyin<br>L<br>the Academic Support departm<br>Amount: \$700.00<br>Grant: 103231560                    | e its inception at CCC and has<br>g the curriculum for best practic<br>ast Updated on: 08/25/14 f<br>went for this assignment.                                                                    | s been<br>bes.                |
| Alifications<br>hy is this employee bein<br>ofessor Jones has been<br>isognized by students and<br>st Updated by: WFTI<br>estor Notes<br>ease note that Monica Jon<br>tent Details<br>yment Type: Gross<br>syment Method: Lump:<br>inding Source: Grant<br>unding Source: Grant<br><u>Acct Key</u><br>1<br>ments                           | g selected to perform ti<br>working with the Learn<br>d fellow faculty member<br>EST21<br>ones will be reporting to<br>Gross .<br>Sum<br><br><br><br>                         | his assignment?<br>ing Communities curriculum sin<br>rs for their excellence in applyin<br>L<br>the Academic Support departm<br>Amount: \$700.00<br>Grant: 103231560                    | e its inception at CCC and has<br>g the curriculum for best practic<br>ast Updated on: 08/25/14 *<br>went for this assignment.                                                                    | inant                         |
| Alifications<br>hy is this employee bein<br>ofessor Jones has been<br>isognized by students and<br>st Updated by: WFTI<br>estor Notes<br>ease note that Monica Jones<br>yment Details<br>yment Type: Gross<br>syment Method: Lump:<br>unding Source: Grant<br>unding Source: Grant<br>and Source Key<br>Acct Key<br>1<br>ments             | g selected to perform ti<br>working with the Learn<br>d fellow faculty member<br>EST21<br>ones will be reporting to<br>Gross .<br>Sum<br><br>Descriptio                       | his assignment?<br>ing Communities curriculum sin<br>rs for their excellence in applyin<br>L<br>the Academic Support departm<br>Amount: \$700.00<br>Grant: 103231560<br>0               | e its inception at CCC and has<br>g the curriculum for best practi<br>ast Updated on: 08/25/14<br>ent for this assignment.                                                                        | irant                         |
| Alifications<br>hy is this employee bein<br>ofessor Jones has been<br>isognized by students and<br>st Updated by: WFTI<br>estor Notes<br>ease note that Monica Jon<br>ment Details<br>yment Type: Gross<br>syment Method: Lump:<br>anding Source: Grant<br>unding Source: Grant<br>unding Source: Grant<br>and Source Key<br>1<br>Acct Key | g selected to perform ti<br>working with the Learn<br>d fellow faculty member<br>EST21<br>Dress will be reporting to<br>Gross .<br>Sum V<br>Descriptio                        | his assignment?<br>ing Communities curriculum sin<br>rs for their excellence in applyin<br>L<br>the Academic Support departm<br>Amount: \$700.00<br>Grant: 103231560<br>n<br>Pushback   | e its inception at CCC and has<br>g the curriculum for best practi-<br>ast Updated on: 08/25/14<br>ent for this assignment.<br>Program Improvement G<br>Program Improvement G<br>Encent<br>Encent | irant                         |
| Alifications<br>hy is this employee bein<br>ofessor Jones has been<br>isognized by students and<br>st Updated by: WFTI<br>estor Notes<br>hase note that Monica Jones<br>went Details<br>yment Type: Gross<br>hyment Method: Lump:<br>anding Source: Grant<br>unding Source Key<br>Acct Key<br>1<br>ments                                   | g selected to perform ti<br>working with the Learn<br>d fellow faculty member<br>EST21<br>Dress will be reporting to<br>Gross .<br>Sum V<br>Descriptio                        | his assignment?<br>ing Communities curriculum sin<br>rs for their excellence in applyin<br>L<br>the Academic Support departm<br>Amount: \$700.00<br>Grant: 103231560<br>0<br>Pushback   | e its inception at CCC and has<br>g the curriculum for best practi<br>ast Updated on: 08/25/14<br>ent for this assignment.                                                                        | is been<br>bes.<br>11:13:16AM |
| Approve                                                                                                    | g selected to perform ti<br>working with the Learn<br>d fellow faculty member<br>EST21<br>Description<br>Description<br>Deny<br>Je 1<br>014 - Pending                         | his assignment?<br>ing Communities curriculum sin<br>rs for their excellence in applyin<br>L<br>the Academic Support departm<br>Amount: \$700.00<br>Grant: 103231560<br>n<br>Pushback : | e its inception at CCC and has<br>g the curriculum for best practi<br>ast Updated on: 08/25/14 /<br>ent for this assignment.                                                                      | s been<br>bes.                |
| Approve                                                                                                    | g selected to perform ti<br>working with the Learn<br>d fellow faculty member<br>EST21<br>Dense will be reporting to<br>Gross .<br>Descriptio<br>Deny<br>ge 1<br>014 :Pending | his assignment?<br>ing Communities curriculum sin<br>rs for their excellence in applyin<br>L<br>the Academic Support departm<br>Amount: \$700.00<br>Grant: 103231560<br>n<br>Pushback : | e its inception at CCC and has<br>g the curriculum for best practi<br>ast Updated on: 08/25/14 /<br>ent for this assignment.                                                                      | s been<br>bes.                |

3. If you are the Executive Dir, Business Operations, you will need to enter information on Funding Source. Click on the look-up magnifying glass next to the Acct Key field and find the correct funding source for this Special Assignment. If there is more than one account to which this assignment pay should be charged, click on the (+) button next to the Percent field to add another account.

| Payr | nen | it Details  |          |   |                                              |  |
|------|-----|-------------|----------|---|----------------------------------------------|--|
| P    | aym | ient Type:  | Gross    |   | Gross \$700.00<br>Amount:                    |  |
|      |     | Payment     | Lump Sum | Ŧ |                                              |  |
|      |     | Method:     |          |   |                                              |  |
| *F   | und | ing Source: | Grant    | • | Grant: 103231560 Q Program Improvement Grant |  |
|      |     |             |          |   |                                              |  |
|      | une | ding Source | кеу      |   |                                              |  |
|      |     | Acct Key    |          |   | Description Percent                          |  |
|      | 1   | 00-003      |          | Q | Fac - Special Assignment Pay 50.00 ∓ -       |  |
|      | 2   | 00-005      |          | Q | Prof/tech staff-part-time 50.00 + -          |  |

4. To see comments (if any) made by prior approvers, click on the triangle next to **Comments** heading under the **Special Assignment Approvals** workflow:

#### Special Assignment Stage 1

| -                       | Monica Jones 08-25-2014                                             | :Pending                                                                                                    | View/Hide Comments                                        |  |  |  |  |  |
|-------------------------|---------------------------------------------------------------------|----------------------------------------------------------------------------------------------------|-----------------------------------------------------------|--|--|--|--|--|
| Approv                  | val by DALEY College                                                |                                                                                                    |                                                           |  |  |  |  |  |
| Adn                     | David Locke<br>College Vice President - Daley<br>05/15/18 - 4:37 PM | Approved<br>Crystal Washington<br>✓ Exec Director - Daley College<br>05/15/18 - 4:38 PM → Pending<br>Eduardo Garza<br>College Pres - Daley College → Not Routed<br>Multiple Approvers<br>Special Assignment By Comp | Not Routed<br>Multiple Approvers<br>Special Assign By CoS |  |  |  |  |  |
| $\overline{\mathbf{C}}$ | Comments                                                            |                                                                                                    |                                                           |  |  |  |  |  |
|                         | Crystal Washington-CWASHINGTON at 05/15/18 - 4:38 PM<br>Approved.   |                                                                                                    |                                                           |  |  |  |  |  |

5. Modify the editable and mandatory fields if needed and enter the comments in the **Comments** section.

| Comments          |  |      |  |          |  |                         |  |   |  |
|-------------------|--|------|--|----------|--|-------------------------|--|---|--|
| This is approved. |  |      |  |          |  |                         |  |   |  |
|                   |  |      |  |          |  |                         |  |   |  |
|                   |  |      |  |          |  |                         |  | ы |  |
|                   |  |      |  |          |  |                         |  |   |  |
| Approve           |  | Deny |  | Pushback |  | Save only (No Approval) |  |   |  |

- To **approve** the transaction, hit the **Approve** button. The email notification will be sent to the next Approver.
- To **deny** the transaction, hit the **Deny** button. The email notification will be sent to all the prior Approvers (if any) and Requestor.
- To save the transaction without making a further Approval transaction, enter the comments in Comments section and hit the Save only (No Approval) button. This will save all the page changes into the database but will not further trigger the Approval process.
- The **Pushback** button appears from second Approver onwards. If you hit the **Pushback** button, the approval process will be pushed back to prior Approver and an email notification will be sent to prior Approver to act on the transaction.
- 6. The approval process workflow can be seen at the bottom of the Special Assignment Approval page:

| _     |                                                                                                    |
|-------|----------------------------------------------------------------------------------------------------|
| -     | Monica Jones 08-25-2014 : Approved Oview/Hide Commer                                                                                                    |
| Appro | val by DALEY College                                                                                                    |
| Ad    | iin Approved<br>David Locke<br>Crystal Washington<br>College Vice President - Daley<br>05/15/18 - 4:37 PM<br>College Vice President - Daley College<br>05/15/18 - 4:43 PM<br>David Locke<br>Crystal Washington<br>College Vice President - Daley College<br>05/15/18 - 4:42 PM<br>David College Vice President - Daley College<br>05/15/18 - 4:43 PM<br>David Locke<br>Crystal Washington<br>College Vice President - Daley College<br>05/15/18 - 4:43 PM<br>David College Vice President - Daley College<br>05/15/18 - 4:43 PM |
| -     | Comments                                                                                                    |
|       | Mark Potter-MDPOTTER at 05/15/18 - 4:43 PM Approved. Sarah Rhee-SRHEE4 at 05/15/18 - 4:43 PM Compensation approves.                                                                                                    |
|       | Eduardo Garza-EGARZA20 at 05/15/18 - 4:42 PM<br>Approved                                                                                                    |
|       | Crystal Washington-CWASHINGTON at 05/15/18 - 4:38 PM<br>Approved.                                                                                                    |
|       | Sarah Rhee at 05/15/18 - 4:37 PM<br>Approved.                                                                                                    |

#### Special Assignment Stage 1

#### Approval Via Worklist

1. Approvals may also be made by logging into the PeopleSoft system directly (without clicking on the URL in the email notification). On the PeopleSoft home page, click on **Worklist** link which appears on top right corner.

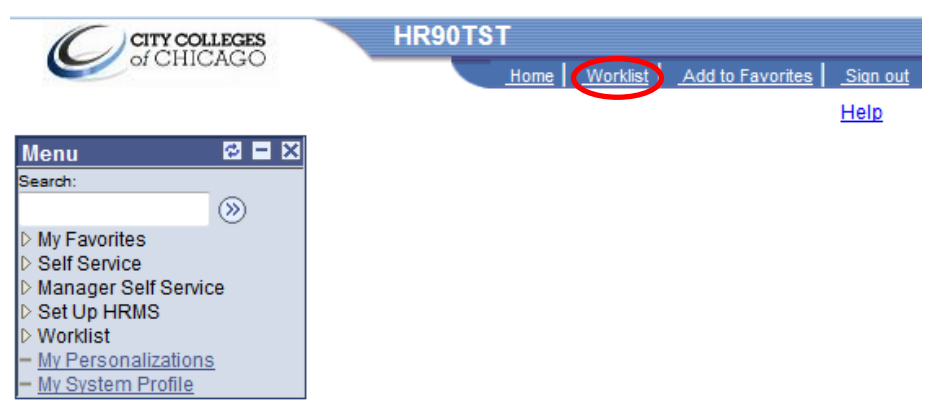

2. The **Special Assignment Requests** in the **Worklist** are *pending* requests only. The transaction in the Worklist will disappear after you act on that transaction (i.e., Approve, Deny, Pushback, etc).

| Detail View         |            |                  | Work               | List Filters: | ▼                                                   |                      |                   |
|---------------------|------------|------------------|--------------------|---------------|-----------------------------------------------------|----------------------|-------------------|
| Worklist            |            |                  |                    |               | Customize   Find                                    | View All 📗 🛛 First 🗹 | 1-12 of 12 🕨 Last |
| <u>From</u>         | Date From  | Work Item        | Worked By Activity | Priority      | Link                                                |                      |                   |
| Requestor           | 02/28/2014 | Approval Routing | Approval Workflow  | 3-Low 👻       | Z SpecialAssignment, 171,<br>Z ASSIGNMENT ID:000017 | Mark Worked          | Reassign          |
| Jithender Garlapati | 03/03/2014 | Approval Routing | Approval Workflow  | 3-Low 👻       | Z SpecialAssignment, 241,<br>Z ASSIGNMENT ID:000022 | Mark Worked          | Reassign          |
| Requestor           | 03/03/2014 | Approval Routing | Approval Workflow  | 3-Low 👻       | Z SpecialAssignment, 251,<br>Z ASSIGNMENT ID:000023 | Mark Worked          | Reassign          |
| Requestor           | 03/04/2014 | Approval Routing | Approval Workflow  | 3-Low 👻       | Z SpecialAssignment, 281,<br>Z ASSIGNMENT ID:000028 | Mark Worked          | Reassign          |
| Requestor           | 03/04/2014 | Approval Routing | Approval Workflow  | 3-Low 👻       | Z SpecialAssignment, 282,<br>Z ASSIGNMENT ID:000030 | Mark Worked          | Reassign          |
| Barnes,Jane S       | 03/14/2014 | Approval Routing | Approval Workflow  | 2-Medium 👻    | Z SpecialAssignment, 432,<br>Z ASSIGNMENT ID:000032 | Mark Worked          | Reassign          |
| Jithender Garlapati | 04/03/2014 | Approval Routing | Approval Workflow  | 2-Medium 👻    | Z SpecialAssignment, 521,<br>Z ASSIGNMENT (5:000058 | Mark Worked          | Reassign          |
| Requestor           | 04/03/2014 | Approval Routing | Approval Workflow  | 2-Medium 🗸    | Z SpecialAssignment, 531,<br>Z ASSIGNMENT ID:000059 | Mark Worked          | Reassign          |
|                     |            |                  |                    |               |                                                     |                      |                   |

Worklist for WFTEST11: HR Director

- 3. Click on the link for the Assignment you want to work on, and it will open the **Approval** page for that **Special Assignment Request**.
- 4. Follow the instructions on **pages 15-16** of this document to respond to the Request.

#### Final Approval Communication

Once the Special Assignment is approved by all parties, an email notification is sent to the supervisor and to the assignee, and the system automatically sends the payment info to the holding table for processing by payroll.

Special Assignment for the below employee has been submitted to payroll for payment.

Assignment ID: 000067 Employee ID: 999991512 Employee Name: James Kozicki Start Date: 23-JUN-14 End Date: 27-JUN-14 Transaction Date: 06-JUN-14

Please use the following link to view the transaction: http://hrtest2.cl.ccc.edu:7050/psp/HR90DEV/EMPLOYEE/HRMS/c/CCC\_MENU.Z\_SPCL\_ASGN\_APRVL.GBL? Page=Z\_SPCL\_ASGN\_APRVL&Action=U&Z\_ASSIGNMENT\_ID=000067

#### Payment Via Lump Sum

For assignments that are paid at the end of the assignment via lump sum, supervisors will receive an email notification on the date the assignment was scheduled to end. This email will contain a link to the authorization page where the supervisor can confirm that the assignment has been completed. **Employees will NOT be paid until the supervisor performs this task.** 

1. To confirm the completion of the assignment and to authorize payment, click on the link in the email notification.

Subject: Special Assignment Pay Authorization - Name:Rebecca Wolfram, Assignment Title:Exit Essay Reader, End Date:2014-06-05

This assignment for the employee below ended on 2014-06-05.

 Assignment ID:
 000071

 Emplid:
 999991277

 Begin Date:
 2014-05-10

 End Date:
 2014-06-05

 Payment Type:
 Gross

 Payment Method:
 Lump Sum

Please use the following link to view the transaction and Acknowledge the work completion. If you have verified that the work has been completed, please click the Acknowledge Work completion button in the page to authorize the payment. An email notification will be sent to payroll.

http://hrtest2.cl.ccc.edu:7050/psp/HR90DEV/EMPLOYEE/HRMS/c/CCC\_MENU.Z\_SPCL\_ASGMNT\_RQST.GBL? Page=Z\_SPCL\_ASGMNT\_RQST&Action=U&Z\_ASSIGNMENT\_ID=000071

- The link in the email will redirect to the sign-on screen for PeopleSoft to access the online form to acknowledge that the assignment has been completed. To confirm, click Acknowledge Lump Sum Payment button, and payment info will be sent to the Holding Table. Once payroll approves the payment, the employee will be paid.
  - a. If actual hours are less than projected hours, enter actual hours in open field. This will calculate the amended actual pay amount.
  - b. If assignment was not completed, acknowledge assignment cancellation.

The supervisor must document that deliverables were completed and that the correct number of hours were worked prior to acknowledging the lump sum payment.

| Assignment ID:     | 000068                  |                  | Approv              | al Status: Approved   |           |
|--------------------|-------------------------|------------------|---------------------|-----------------------|-----------|
| Name:              | Bell,Norman W           |                  |                     | EmplID: 999991288     |           |
| Current Dept:      | Natural Science         |                  |                     | Non-Union E           | mployee   |
| Current Job Title: | Lecturer-Professor Emer | itus             | FLSA Status: Exempt |                       |           |
| Current Location:  | Daley College           |                  |                     |                       |           |
| ump Sum Pavments   | Acknowledgement         |                  |                     |                       |           |
| Hourly Rate:       | \$35.000000             | Projected Hours: | 10.00               | Projected Pay Amount: | \$350.00  |
|                    |                         | Actual Hours     | 10.00               | Actual Day Amount:    | \$350.000 |

#### Payment Via Biweekly Payroll

Special Assignment Pequest

For assignments that are paid biweekly, once the assignment is approved, payment info is sent to the Holding Table in PeopleSoft. The Payroll department will approve the total amount, and payments will be made biweekly automatically in accordance with the assignment dates. Supervisors of biweekly assignments will receive the following email notification every pay period, informing them that the assignment will be paid unless they instruct Payroll otherwise. In a later phase, biweekly payments will require authorization from the assignment supervisor *before* payment is released.

| Subject: Special Assignment status review needed - Name: Clara Brandon, Assignment Title: Committee Chairperson, End Date: 2014-08-29                                                                                                    |                                                                           |  |  |  |  |
|----------------------------------------------------------------------------------------------------|---------------------------------------------------------------------------|--|--|--|--|
| This email is sent as a reminder that you have an employee working on a special assignment. If the employee did not perform duties associated to this<br>assignment during this pay period, please send an email to the Payroll department to stop the pay. The assignment will pay if no notification is received. |                                                                           |  |  |  |  |
| Assignment ID:                                                                                                    | 999991288                                                                 |  |  |  |  |
| Emplid:                                                                                                    | 00001145                                                                  |  |  |  |  |
| Begin Date:                                                                                                    | 2014-06-23                                                                |  |  |  |  |
| End Date:                                                                                                    | 2014-08-29                                                                |  |  |  |  |
| Payment Type:                                                                                                    | Gross                                                                     |  |  |  |  |
| Payment Method                                                                                                    | l: Bi-Weekly                                                              |  |  |  |  |
| Please use the following link to view the transaction. If you have verified that the work has been cancelled, please click the Acknowledge Work cancel button in the page to cancel the payment. An email notification will be sent to payroll.                                                                     |                                                                           |  |  |  |  |
| http://hrtest2.cl.                                                                                                    | ccc.edu:7050/psp/HR90DEV/EMPLOYEE/HRMS/c/CCC_MENU.Z_SPCL_ASGMNT_RQST.GBL? |  |  |  |  |
| Tage 2 of 62 Ho                                                                                                    |                                                                           |  |  |  |  |

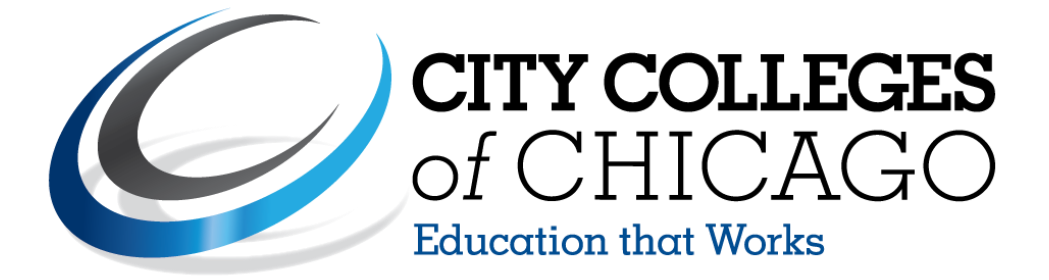

# Online Special Assignment Request & Approval Form User Guide Appendix

## **Fixing Junk Email Issue**

Please follow the below steps so that your Special Assignment workflow email notifications are not delivered to your Junk email folder. This will ensure that your workflow notifications are sent to your Inbox in a timely manner.

1. Click on 'Junk' as shown below in the Outlook.

| File               | Hom          | e Ser                        | id / Rec       | eive        | Folder | Vie          | w       |                                                                 |                                                  |                                |
|--------------------|--------------|------------------------------|----------------|-------------|--------|--------------|---------|-----------------------------------------------------------------|--------------------------------------------------|--------------------------------|
| New I<br>E-mail It | New<br>ems ▼ | 🕞 Ignor<br>🍋 Clear<br>& Junk | e<br>Up v<br>v | X<br>Delete | Reply  | Reply<br>All | Forward | iiiiiii Meeting<br>IM ▼<br>iiiiiiiiiiiiiiiiiiiiiiiiiiiiiiiiiiii | GradesFirst<br>ऒ Team E-mail<br>ॡ Reply & Delete | G To Mai<br>✓ Done<br>⅔ Create |
| New                |              | [                            | elete          |             |        | R            | Respond |                                                                 | Quid                                             | k Steps                        |

2. Click on 'Junk E-mail Options...'

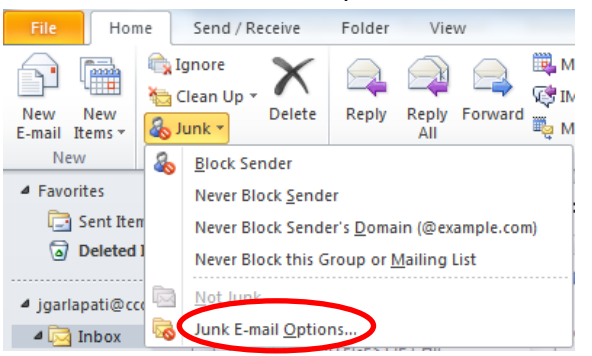

3. Select the 'No Automatic Filtering.....' option and click ok.

| Outlook can move messages that appear to be junk e-mail into a special Junk E-mail folder.                                              |  |  |  |  |  |  |  |
|----------------------------------------------------------------------------------------------------|--|--|--|--|--|--|--|
| Choose the level of junk e-mail protection you want:                                                                                    |  |  |  |  |  |  |  |
| No Automatic Filtering. Mail from blocked senders is still moved to the<br>Junk E-mail folder.                                          |  |  |  |  |  |  |  |
| Dow: Move the most obvious junk e-mail to the Junk E-mail folder.                                                                       |  |  |  |  |  |  |  |
| High: Most junk e-mail is caught, but some regular mail may be caught<br>as well. Check your Junk E-mail folder often.                  |  |  |  |  |  |  |  |
| Safe Lists Only: Only mail from people or domains on your Safe<br>Senders List or Safe Recipients List will be delivered to your Inbox. |  |  |  |  |  |  |  |
| Permanently delete suspected junk e-mail instead of moving it to the<br>Junk E-mail folder                                              |  |  |  |  |  |  |  |
| <ul> <li>Disable links and other functionality in phishing messages.<br/>(recommended)</li> </ul>                                       |  |  |  |  |  |  |  |
| Warn me about suspicious domain names in e-mail addresses.<br>(recommended)                                                             |  |  |  |  |  |  |  |
|                                                                                                    |  |  |  |  |  |  |  |
|                                                                                                    |  |  |  |  |  |  |  |
| OK Cancel Apply                                                                                                    |  |  |  |  |  |  |  |

### Late Submissions

If an assignment is submitted at least 14 days prior to the assignment start date, the approver process will continue as normal (Requestor  $\rightarrow$  Vice President  $\rightarrow$  Executive Director  $\rightarrow$  President  $\rightarrow$  Compensation  $\rightarrow$  Provost).

If a special assignment is submitted less than 14 days prior to the assignment start date, the approver process will be shifted to route directly to the Chief of Staff, who will then give override approval (Requestor  $\rightarrow$  Provost  $\rightarrow$  Vice President  $\rightarrow$  Executive Director  $\rightarrow$  President  $\rightarrow$  Compensation  $\rightarrow$  Provost).

When completing a special assignment request, with a start date is less than 14 days prior, the following warning message will appear:

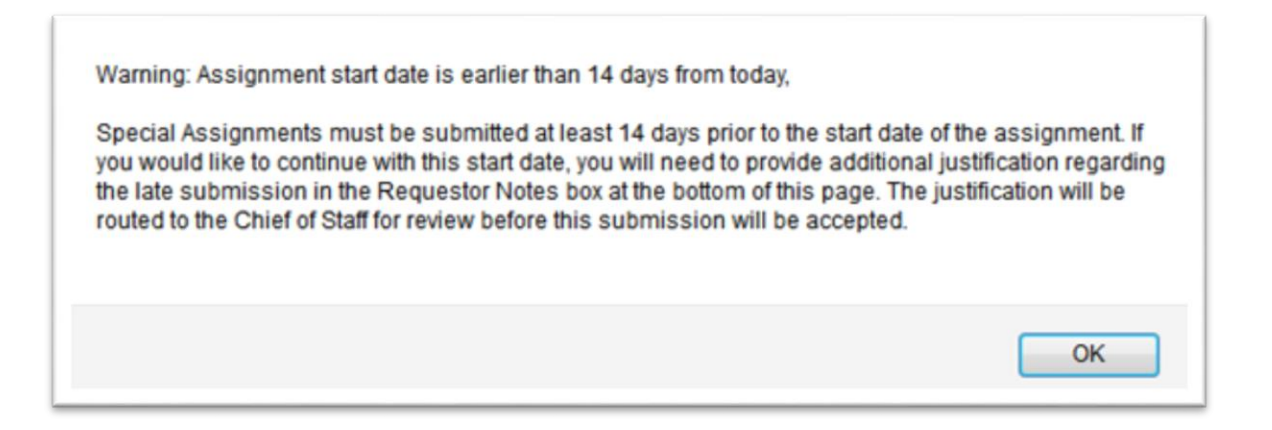

In "Justifications", please provide detailed information as to why the assignment has been submitted late. You may also choose to include more comments regarding override request in the requestor notes field.

After the assignment request is submitted, the Provost will review the assignment and deny or approve the override request, at which point the assignment will terminate, or continue through the approval process.

# **Special Assignment Titles (Page 1 of 3)**

# *Please note that these titles, categories, and rates are subject to change in the future.*

| Job<br>Code | Job Title                     | Hrly<br>Rate | Assignment<br>Category |
|-------------|-------------------------------|--------------|------------------------|
| 088         | Accreditation Committee       | \$25         | Academic A             |
| 006         | Adult Educator BNA Instructor | \$25         | Academic A             |
| 019         | Data Manager/Analyst          | \$25         | Academic A             |
| 020         | Department Co-Chair           | \$25         | Academic A             |
| 082         | Dramaturg                     | \$25         | Academic A             |
| 085         | Externship                    | \$25         | Academic A             |
| 023         | Faculty Lab Developer         | \$25         | Academic A             |
| 024         | First Aid, CPR, AED Training  | \$25         | Academic A             |
| 025         | Gear Up                       | \$25         | Academic A             |
| 029         | Guest Lecturer                | \$25         | Academic A             |
| 030         | Health Career Prog. Projects  | \$25         | Academic A             |
| 032         | Jury Panel Member             | \$25         | Academic A             |
| 034         | Level UP Instructor           | \$25         | Academic A             |
| 036         | Model Eliciting Activities    | \$25         | Academic A             |
| 999         | Other                         | \$25         | Academic A             |
| 044         | Preliminary Judge/Coach       | \$25         | Academic A             |
| 046         | Proctor                       | \$25         | Academic A             |
| 049         | Registration Assistance       | \$25         | Academic A             |
| 050         | Research Project Member       | \$25         | Academic A             |
| 051         | Speaker/Moderator             | \$25         | Academic A             |
| 083         | Special Program Instructor    | \$25         | Academic A             |
| 052         | Summer Workshop for students  | \$25         | Academic A             |
| 053         | Supplemental Advisor          | \$25         | Academic A             |
| 055         | Test Prep Coach               | \$25         | Academic A             |
| 087         | TRIO Instructor               | \$25         | Academic A             |
| 086         | TRIO Tutor                    | \$25         | Academic A             |
| 059         | Workshop Participant          | \$25         | Academic A             |
| 003         | Academic Program Revision     | \$35         | Academic B             |
| 007         | Benchmark Meeting-Discipline  | \$35         | Academic B             |
| 010         | Chef Instructor               | \$35         | Academic B             |
| 073         | Culinary ADA Monitor          | \$35         | Academic B             |
| 018         | Curriculum Development        | \$35         | Academic B             |
| 031         | IT Problem Solving Training   | \$35         | Academic B             |
| 009         | Online Learning Course Design | \$35         | Academic B             |
| 043         | Practicum Supervision         | \$35         | Academic B             |
| 054         | Teach CPR Recertification     | \$35         | Academic B             |
| 058         | Workshop Facilitator          | \$35         | Academic B             |

# **Special Assignment Titles (Page 2 of 3)**

# *Please note that these titles, categories, and rates are subject to change in the future.*

| Job<br>Code | Job Title                      | Hrly<br>Rate | Assignment<br>Category |
|-------------|--------------------------------|--------------|------------------------|
| 004         | Accreditation Chairperson      | \$35         | Administrative A       |
| 005         | Accreditation Co-chair         | \$35         | Administrative A       |
| 012         | Clinical Coordination Duties   | \$35         | Administrative A       |
| 013         | Committee Chairperson          | \$35         | Administrative A       |
| 014         | Committee Co-Chairperson       | \$35         | Administrative A       |
| 089         | Committee Executive Member     | \$35         | Administrative A       |
| 015         | Co-Principal Investigator      | \$35         | Administrative A       |
| 026         | Grant Administrator            | \$35         | Administrative A       |
| 027         | Grant Writer                   | \$35         | Administrative A       |
| 997         | Interim Supervisor/Director    | \$35         | Administrative A       |
| 033         | Learning Communities Prep.     | \$35         | Administrative A       |
| 038         | New Initiative Design/Prog Dev | \$35         | Administrative A       |
| 039         | New Initiative Training        | \$35         | Administrative A       |
| 045         | Principal Investigator         | \$35         | Administrative A       |
| 047         | Project Facilitator - 10KSB    | \$35         | Administrative A       |
| 048         | Project Implementation         | \$35         | Administrative A       |
| 070         | Reinvention                    | \$35         | Administrative A       |
| 071         | Tenure Assistance Leader       | \$35         | Administrative A       |
| 060         | Writing Assess. Data Analysis  | \$35         | Administrative A       |
| 061         | Year End Grant Reporting       | \$35         | Administrative A       |
| 998         | Other (Special Use Only)       | \$45         | Administrative B       |
| 069         | 10KSB Initiative               | \$55         | Coordination A         |
| 017         | CPS Liaison and Facilitator    | \$25         | Coordination A         |
| 065         | Dept. Assessment Coordinator   | \$25         | Coordination A         |
| 022         | Faculty Coordinator            | \$25         | Coordination A         |
| 067         | Grant Facilitator              | \$25         | Coordination A         |
| 078         | Prog Director (HlthSci Summer) | \$25         | Coordination A         |
| 001         | Program/Project Coordinator    | \$25         | Coordination A         |
| 002         | Academic Program Coordinator   | \$35         | Coordination B         |
| 076         | RTW Placement Coordinator      | \$35         | Coordination B         |
| 077         | TAP Coordinator                | \$35         | Coordination B         |
| 081         | Wellness Center Coordinator    | \$35         | Coordination B         |

# **Special Assignment Titles (Page 3 of 3)**

# *Please note that these titles, categories, and rates are subject to change in the future.*

| Job<br>Code | Job Title                      | Hrly<br>Rate | Assignment Category   |
|-------------|--------------------------------|--------------|-----------------------|
| 008         | Box Office Manager             | \$25         | Special Events        |
| 011         | Choir Director                 | \$25         | Special Events        |
| 037         | Musical Performer/Accompanist  | \$25         | Special Events        |
| 040         | Performer/Choreographer        | \$25         | Special Events        |
| 041         | Piano Tuning and Repair        | \$25         | Special Events        |
| 056         | Theater Design                 | \$25         | Special Events        |
| 084         | Accessibility Assistant        | \$25         | Specialized Support   |
| 075         | CDL Driver                     | \$25         | Specialized Support   |
| 074         | CDL Instructional Training     | \$25         | Specialized Support   |
| 021         | Design Chem. Storages          | \$25         | Specialized Support   |
| 068         | District Liaison               | \$25         | Specialized Support   |
| 028         | Graphic Designer               | \$25         | Specialized Support   |
| 066         | Physical Education Coordinator | \$25         | Specialized Support   |
| 042         | Portfolio Photography          | \$25         | Specialized Support   |
| 057         | Translator                     | \$25         | Specialized Support   |
| 080         | Fleet Manager                  | \$35         | Specialized Support B |
| 079         | Float CDL Driver               | \$35         | Specialized Support B |
| 996         | Other (Use by Comp Dept ONLY)  | \$35         | Specialized Support B |
| 072         | Basketball Score Keeper        | \$25         | Student Activities    |
| 016         | Costume Designer               | \$25         | Student Activities    |
| 035         | Middle College Assignments     | \$25         | Student Activities    |
| 062         | Student Activities             | \$25         | Student Activities    |